Manual to Setup Common Printer for Windows Users

\*Assume the FKM username is ahmad and password xxxxx

- 1. if *ahmad* account is not exist on your windows PC, Create a Windows account *ahmad* with password xxxx at Control Panel → User Accounts → Create A new Account
- 2. Login back into Windows with username ahmad with password xxxxx
- 3. Open Windows Explorer and type <u>\\10.58.120.3</u> at the address bar at shown below.

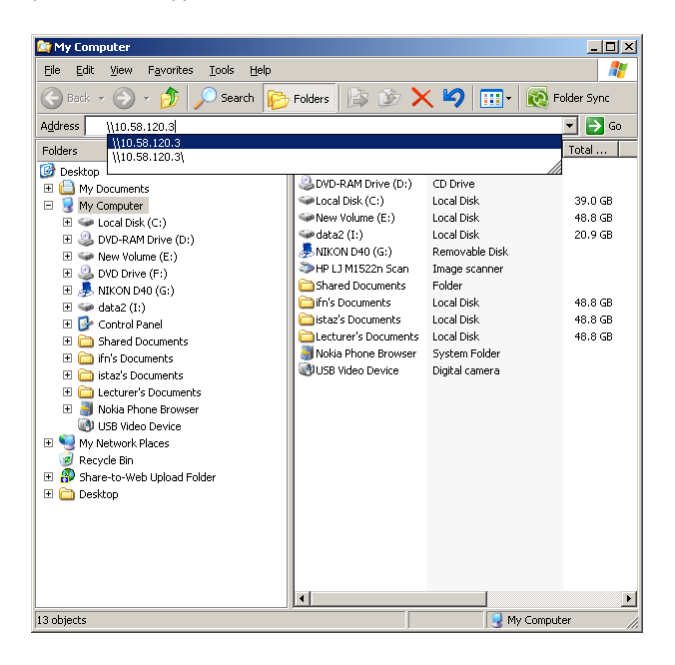

4. If success, you will see a list of printers as shown in Figure below

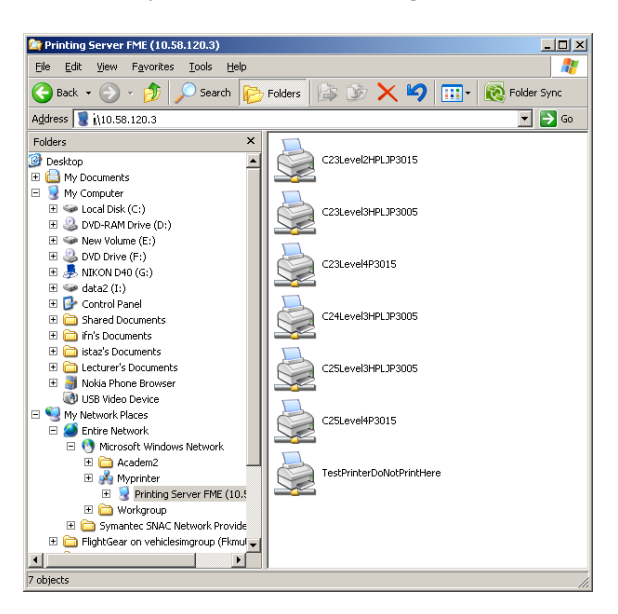

- 5. Please select your printer by double clicking it. The driver for windows is available at
  - a. http://www.fkm.utm.my/ftp/pub/Windows/Drivers/

- i. For 3005 <u>http://www.fkm.utm.my/ftp/pub/Windows/Drivers/hpljP3005/3005drivers.zip</u>
- ii. For 3015 -<u>http://www.fkm.utm.my/ftp/pub/Windows/Drivers/hpljP3015/HP%20LJ%2030</u> <u>15.rar</u>
- 6. Please set the paper size to A4 in the Settings.
- 7. It is important to login as your FKM username and password on your Windows PC for the printing system to work properly.